帯級

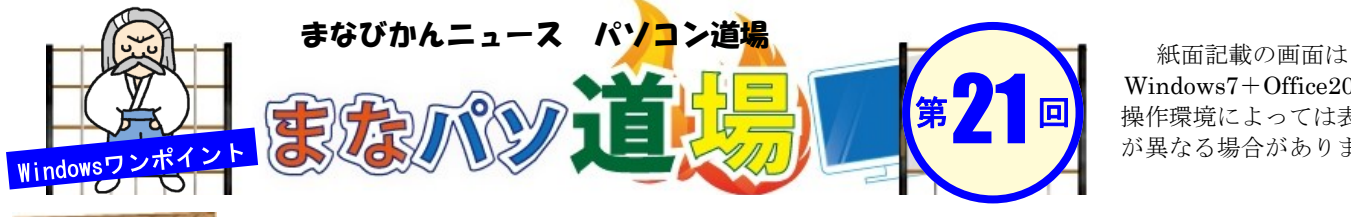

Windows7+Office2013 操作環境によっては表示 が異なる場合があります 日帯級

初

い級レ べ

ル

茶帯

級

中

級

 $\mathcal{V}$ べ ル

黒帯

級

Ŀ

級

v

べ

N

## 項目を選択できるリストを作る EXCEL

|   | A       | В        | С |
|---|---------|----------|---|
| 1 | 質問      | 好きなお菓子は? |   |
| 2 | 鈴木さんの回答 | みたらし団子   |   |
| 3 | 山本さんの回答 | かしわ餅     |   |
| 4 | 大野さんの回答 | 選択してください | * |
| 5 |         | 草団子      |   |
| 6 |         | みたらし団子   |   |
| 7 |         | かしわ開     |   |
| 8 |         | (人)(目)   |   |

左の図のように項目が選択できるリスト(ドロップダウンリスト、 またはプルダウンリストという)の作成方法を伝授しよう。複数設 定すればアンケートなどにも使えるし、手順も少なく誰でもカンタ ンにできるぞ! 項目が統一され見た目にもキレイだ。

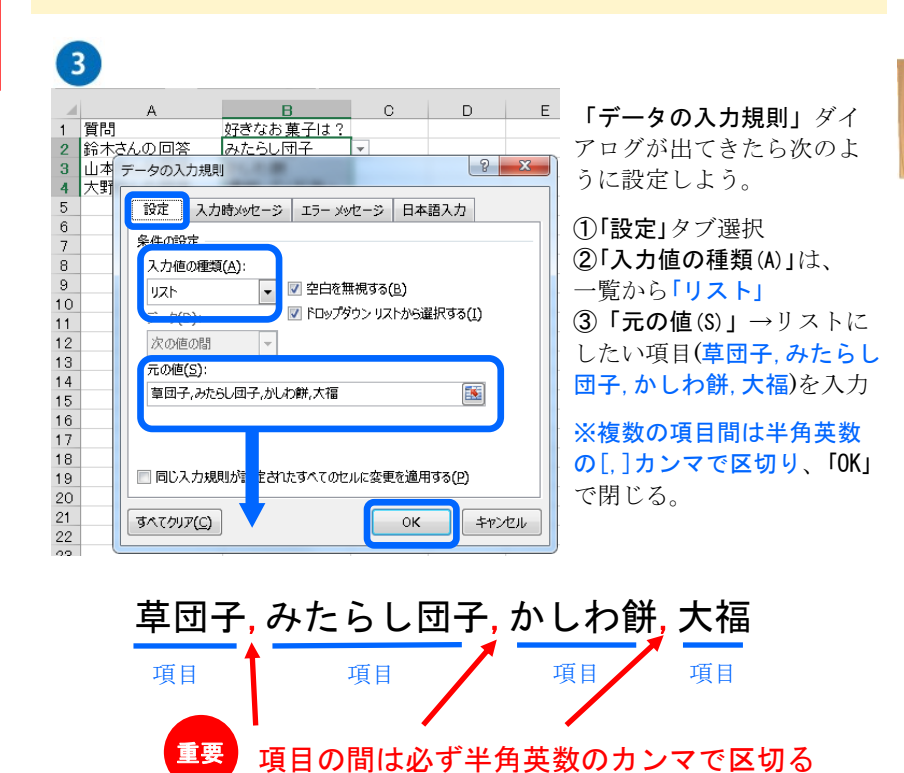

まずは以下のように入力して、リストを 設定したいセルB2からB4までを選択。

|   | A       | В        | С         |
|---|---------|----------|-----------|
| 1 | 質問      | 好きなお菓子は? |           |
| 2 | 鈴木さんの回答 | 選択してください |           |
| 3 | 山本さんの回答 | 選択してください |           |
| 4 | 大野さんの回答 | 選択してください |           |
| 5 |         |          | <u>/=</u> |
|   |         |          |           |

リボンメニューの「データ」→「データ ツール」→「データの入力規則(V)」

| →<br>重複の<br>削除 | <br>デ-<br>入力:                            | ×<br>-夕の<br>規則 ▼ | <b>]→</b> □<br>統合 | What-    | <b>?</b><br>If 分析 | ■K<br>リレーショ | ロ<br>ロ<br>ロンシップ    | プロ<br>グループ化 グ, |  |
|----------------|------------------------------------------|------------------|-------------------|----------|-------------------|-------------|--------------------|----------------|--|
|                | <ul> <li>データの入力規則(⊻)</li> <li></li></ul> |                  |                   |          | <br>データ・<br>セルロ   | の入力規        | <b>1則</b><br>るデータの | ·通···阿克·王川     |  |
| I              |                                          |                  |                   | <u>r</u> | 限するルールを一覧の<br>す。  |             | 。」<br>一覧の中:        | 9から選びま -       |  |

(12) ■『まなびかんニュース』の主な配布場所:生涯学習センター・市役所・行政センターやコミュニティセンターなどの公共施設を はじめ市内のJR・京急各駅、主な郵便局や金融機関、医療関係機関などに置いてあります。